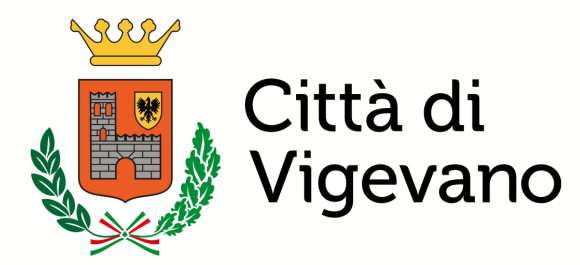

## COME ACCEDERE AI SERVIZI SCOLASTICI ONLINE ?

Dal sito del Comune : <u>www.comune.vigevano.pv.it</u>

Seleziona " Servizi Scolastici "

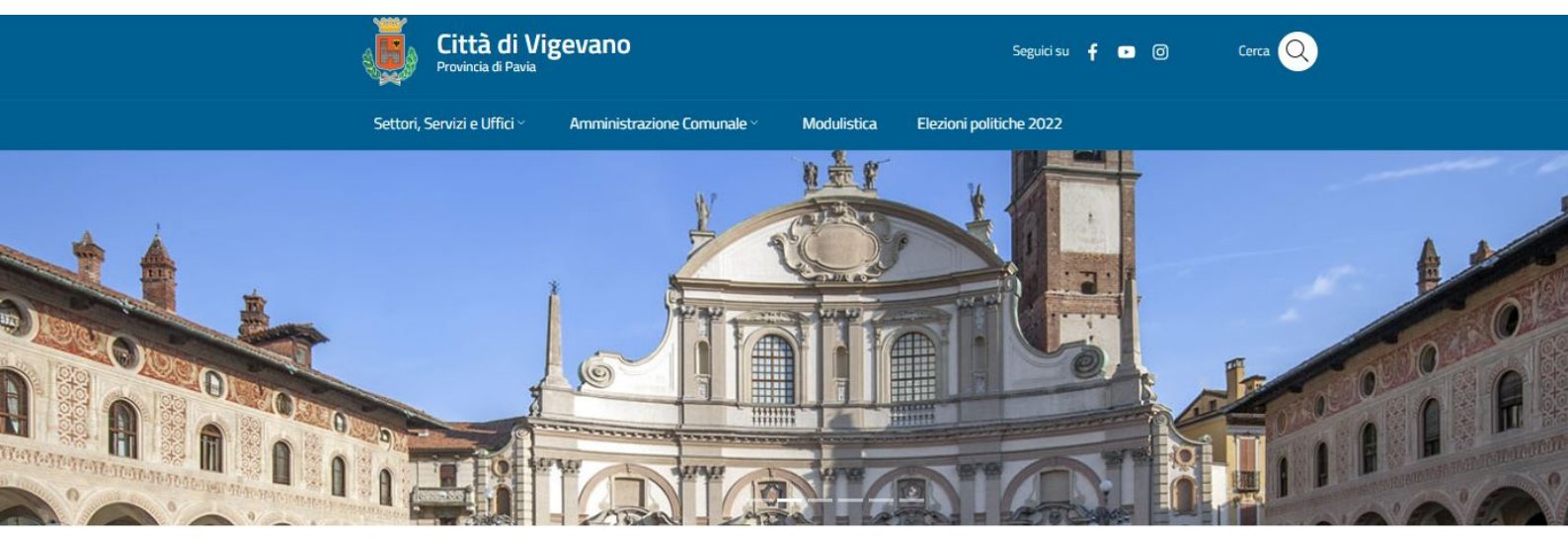

Servizi OnLine

ACCEDI A TUTTI I SERVIZI ONLINE  $\rightarrow$ 

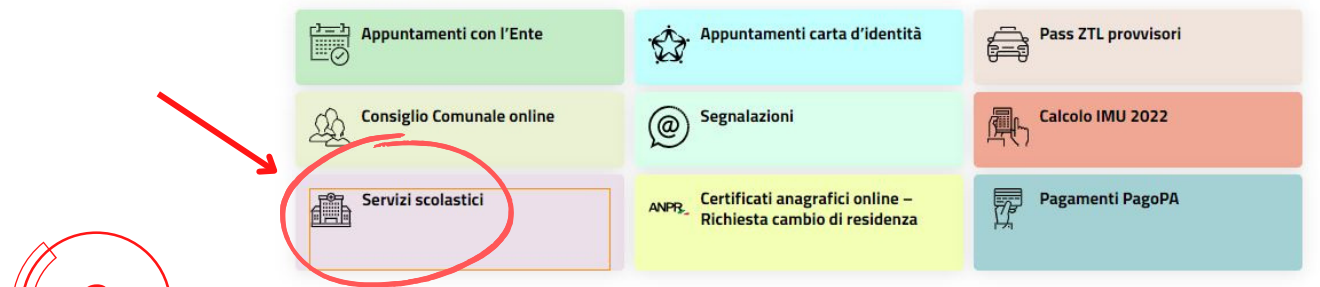

#### Scegli l'opzione dovuta (es.: refezione scolastica)

|                        | Città di Vigevano - servizi online | Cerca                   |  |
|------------------------|------------------------------------|-------------------------|--|
|                        |                                    | Multe                   |  |
| Iscrizioni nido        |                                    | Atti Pubblici           |  |
| ✓ Dettagli sul servizi |                                    | Cultura                 |  |
| ACCEDI                 |                                    | Edilizia e imprese      |  |
|                        |                                    | Anagrafe e Stato Civile |  |
| Iscrizioni scuola ini  | anzia                              | Cimiteri                |  |
| Datta ali aut ana ini  | -                                  | Fiere cittadine         |  |
| ACCEDI                 | J                                  | Appuntamenti            |  |
|                        |                                    | Pagamenti PagoPA        |  |
| Pagamento rette/v      | erifica credito                    |                         |  |
| ✓ Dettagli sul servizi | 0                                  |                         |  |
| ACCEDI                 |                                    |                         |  |

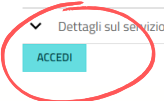

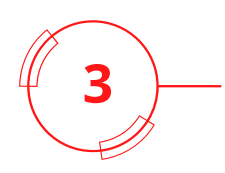

#### Scegli l'opzione di entrata: SPID oppure CNS

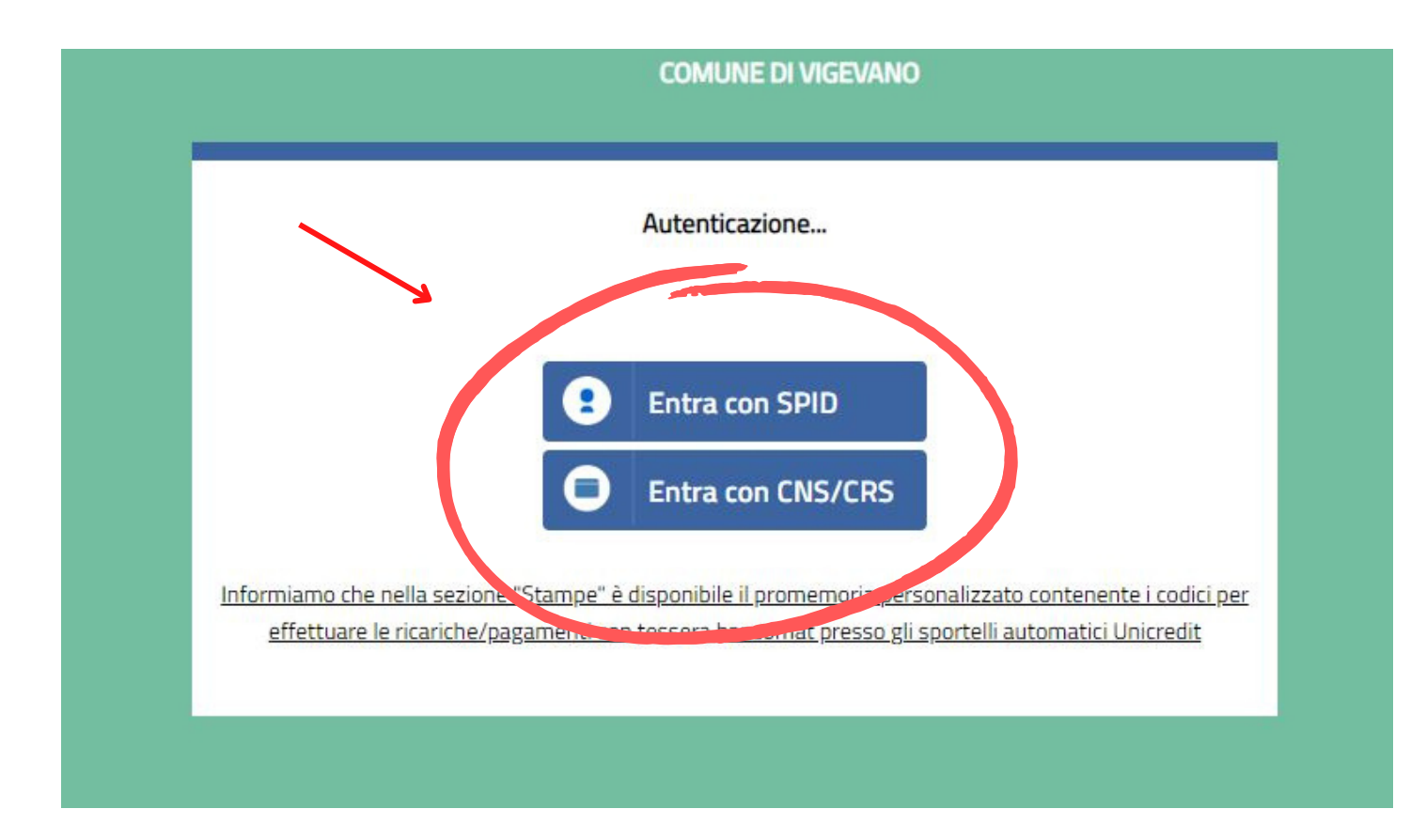

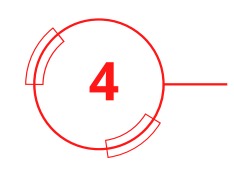

#### Nuovamente scegli l'opzione di entrata dal portale di Regione Lombardia

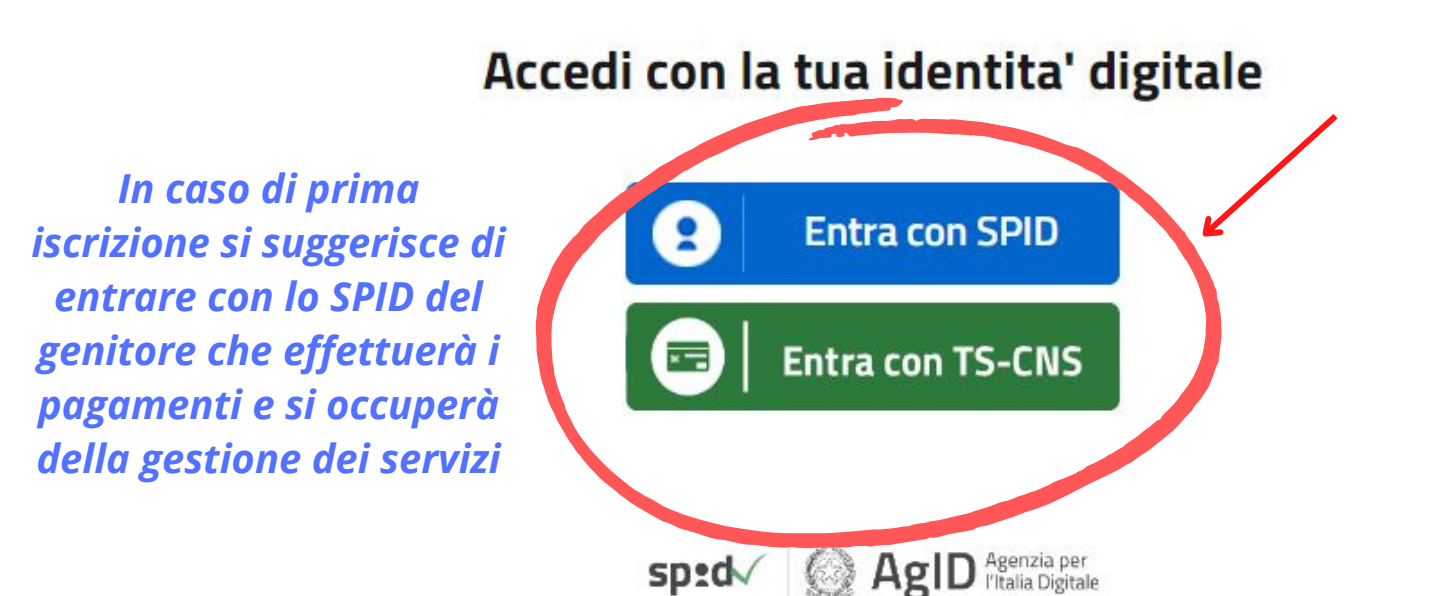

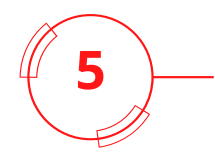

#### Scegli il tuo fornitore di identità digitale (es.: PostelD, NamirialID...)

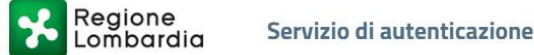

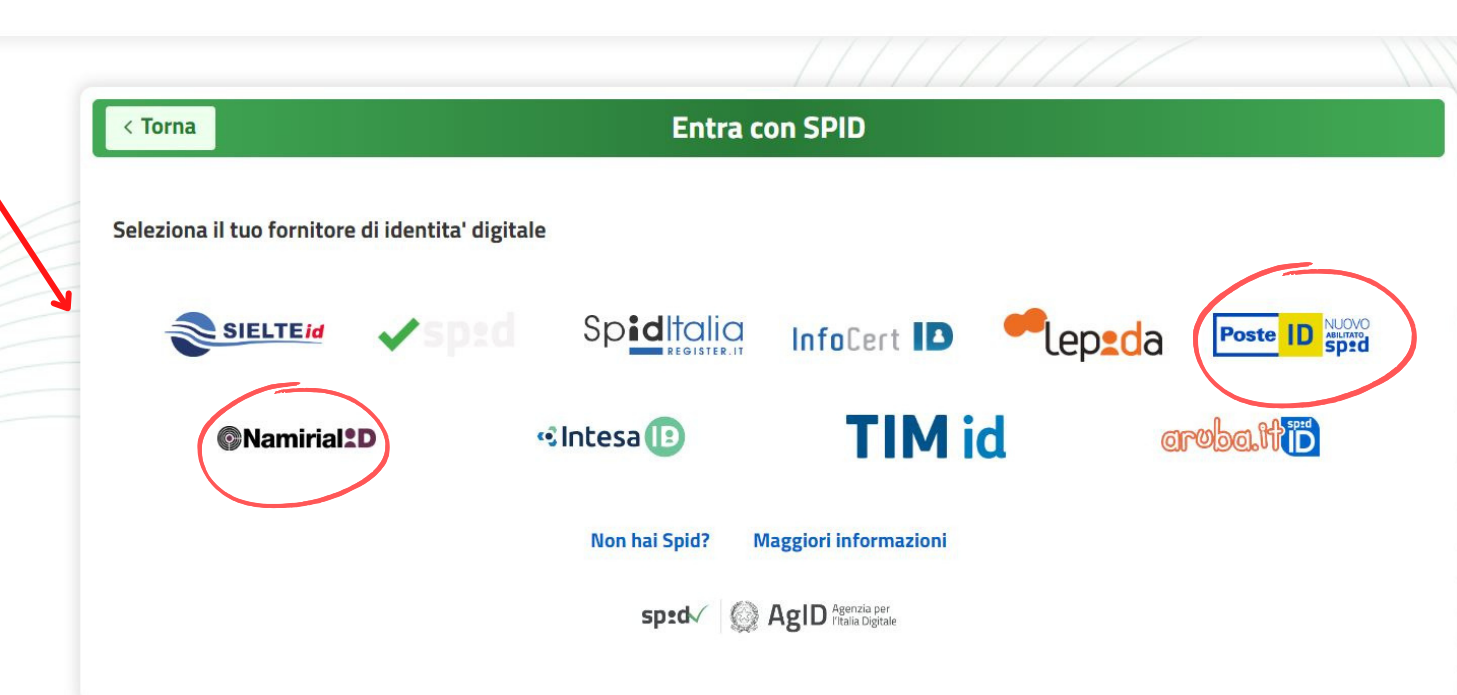

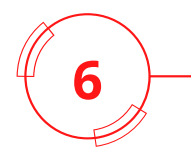

#### Inserisci email e password; seleziona la voce " ENTRA CON SPID "

| sp:d                                          |     |
|-----------------------------------------------|-----|
| Richiesta di accesso SPID 2 da                |     |
| Comune di Vigevano                            |     |
| NOME UTENTE<br>email@email.it                 |     |
| PASSWORD                                      |     |
| Hai dimenticato il nome stente o la password? | Inc |

# sp:d

Richiesta di accesso SPID 2 da

#### Comune di Vigevano

Per accedere è necessaria un'ulteriore verifica (livello 2 di sicurezza SPID)

Accedi con App PostelD

)) Voglio ricevere una notifica sull'App PostelD

Preferisco generare un PIN temporaneo con l'App PosteID

Verifica di avere l'ultima versione dell'App

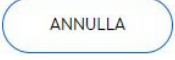

Non puoi usare l'App PostelD? Accedi tramite codice SMS

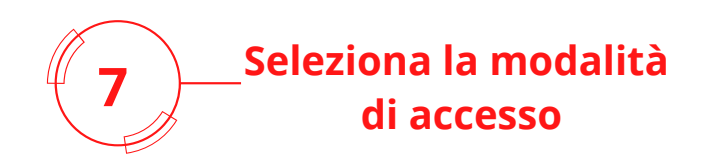

sp:d

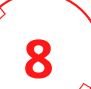

Approva la notifica <u>s</u>ullo smarthphone oppure inserisci il PIN temporaneo; seleziona la voce "PROSEGUI" Richiesta di accesso SPID 2 da

Comune di Vigevano

Apri l'App PosteID e clicca su 'Genera PIN temporaneo'. Scopri di più

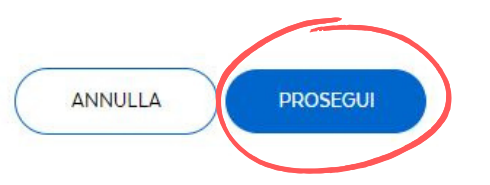

# sp:d

Richiesta di accesso SPID 2 da

#### Comune di Vigevano

I seguenti dati stanno per essere inviati al fornitore dei servizi

- Codice identificativo
- Nome
- Cognome
- Codice fiscale

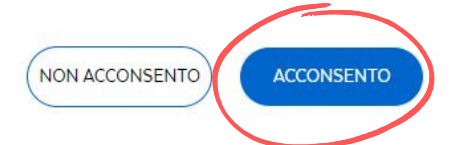

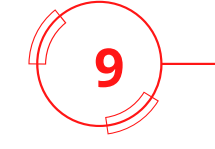

#### Seleziona la voce "ACCONSENTO"

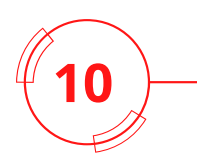

#### SCHERMATA INIZIALE: ANAGRAFICA

#### • Se hai già dei figli iscritti ai servizi scolastici

#### **COMUNE DI VIGEVANO**

| 14                                          |                                     |                             |                     |                   |                     |                       |
|---------------------------------------------|-------------------------------------|-----------------------------|---------------------|-------------------|---------------------|-----------------------|
|                                             |                                     | Dati Alunn                  | 10                  | (                 | CAMBIA ALUN         | INO                   |
| Cognome e nome:                             |                                     | ROSSI MARI                  | 0                   |                   |                     |                       |
| Residenza:                                  |                                     | V.MILLE, 66                 | - 27029 VIGEVANO    | (PV)              |                     |                       |
| Scuola e classe:                            |                                     | ELEM.R. MA                  | RGHERITAC- CLASS    | E: 5B             |                     |                       |
| Badge: 720                                  |                                     | Tessera: 7                  | 20                  |                   | L                   |                       |
| Password risponditore IVR                   |                                     |                             |                     |                   | •                   |                       |
| Fascia:                                     |                                     | Reddito:                    |                     | <u>per sele</u>   | <u>zionare u</u>    | <u>n altro figlio</u> |
| <u> </u>                                    |                                     |                             |                     |                   |                     |                       |
|                                             |                                     | Dati Geni                   | tore                |                   |                     |                       |
| Cognome e Nome:                             | VERDI LAURA                         |                             |                     |                   |                     |                       |
| Indirizzo:                                  | V.CENTO,77 - 27029                  | VIGEVANO (PV)               |                     | per l'a           | ddebito s           | su conto              |
| codice fiscale:                             | XZSFOL11M88T123I                    |                             |                     |                   |                     | 42)                   |
| coole installer                             | Carlied II have CDD                 |                             |                     | Corre             | ite (veal           | pag. 12)              |
| SDD:                                        | Gestisci II tuo SDD                 | - COMUNE DI V               | IGEVANO             | Attivato          |                     |                       |
| C 11 1 1 C 1                                | Refezione:                          | -1,32                       | Pre-Post:           | (                 | 0,00                |                       |
| Saldo residuo A.S. in corso:                | Rette:                              | 0,00                        |                     |                   |                     |                       |
| Non risultano Saldi residui negli           | A S passati ancora in gest          | tione                       | <u>lebito ocr</u>   | <u>redito</u>     |                     |                       |
| Normbulano Salarresida negi                 | n.s. passadi ancora in ges          | LIGHC.                      |                     |                   |                     |                       |
|                                             |                                     |                             |                     |                   |                     |                       |
|                                             |                                     | Servizi erogati e           | e tariffe (€)       |                   |                     |                       |
| Refezione                                   |                                     |                             |                     |                   | _                   |                       |
| (Refezione Prim e Sec)                      | Pre                                 | Post                        | T. breve            | T. lungo          | T. parz.            | C. estivo             |
| 5.22 tariffa                                |                                     | 28,00                       | 0,00                | 0,00              | 0,00                | 4,97                  |
|                                             | <u>applicata. cost</u>              | <u>to ur un pus</u>         | <u></u>             |                   |                     |                       |
|                                             |                                     |                             |                     |                   |                     |                       |
| Dichiaro di avere letto <u>l'informativ</u> | <u>a sulla privacy</u> e di autoriz | zare l'impiego del r        | nio cellulare e del | mio indirizzo e-i | mail per l'invio di | messaggi informativi  |
|                                             | AUTORIZZO 🗹 Nu                      | um. Cellulare:              | 324566              | 7781              |                     |                       |
|                                             |                                     | dirizzo e-mail·             | verdilaura85        | @gmail.com        |                     |                       |
|                                             | AUTOMILLO DI IM                     |                             |                     |                   |                     |                       |
|                                             |                                     | OK                          |                     |                   |                     |                       |
|                                             | Per inoltrare richier               |                             | zioni tramite o     | mail clicca OU    | 1                   |                       |
|                                             | rei molti di e richies              |                             | alon claime e-      |                   |                     |                       |
|                                             |                                     |                             |                     |                   |                     |                       |
| Se Se                                       | non hai mandat                      | o l'Isee, spec              | discilo via ei      | mail a ques       | sto indirizzo       | D:                    |
| •                                           | <u>gr-servi</u> z                   | ziscolastici@d              | <u>comune.vige</u>  | <u>vano.pv.it</u> |                     |                       |
| Assicurati che                              | e sia l'ISEE ordina                 | rio, e che si a             | applichi alle       | e prestazio       | ni agevolat         | e rivolte ai          |
|                                             | minorenni (                         | <mark>con valore i</mark> r | nferiore a 22       | 2.263,37 eu       | ro )                |                       |
|                                             |                                     |                             |                     |                   |                     |                       |

• Se hai già mandato l'Isee , l'aggiornamento dei dati richiede qualche tempo. La tariffa corretta sarà applicata in ogni caso dalla data dell'invio del documento

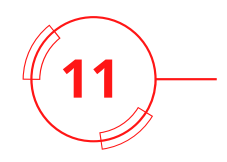

#### **MENU LATERALE**

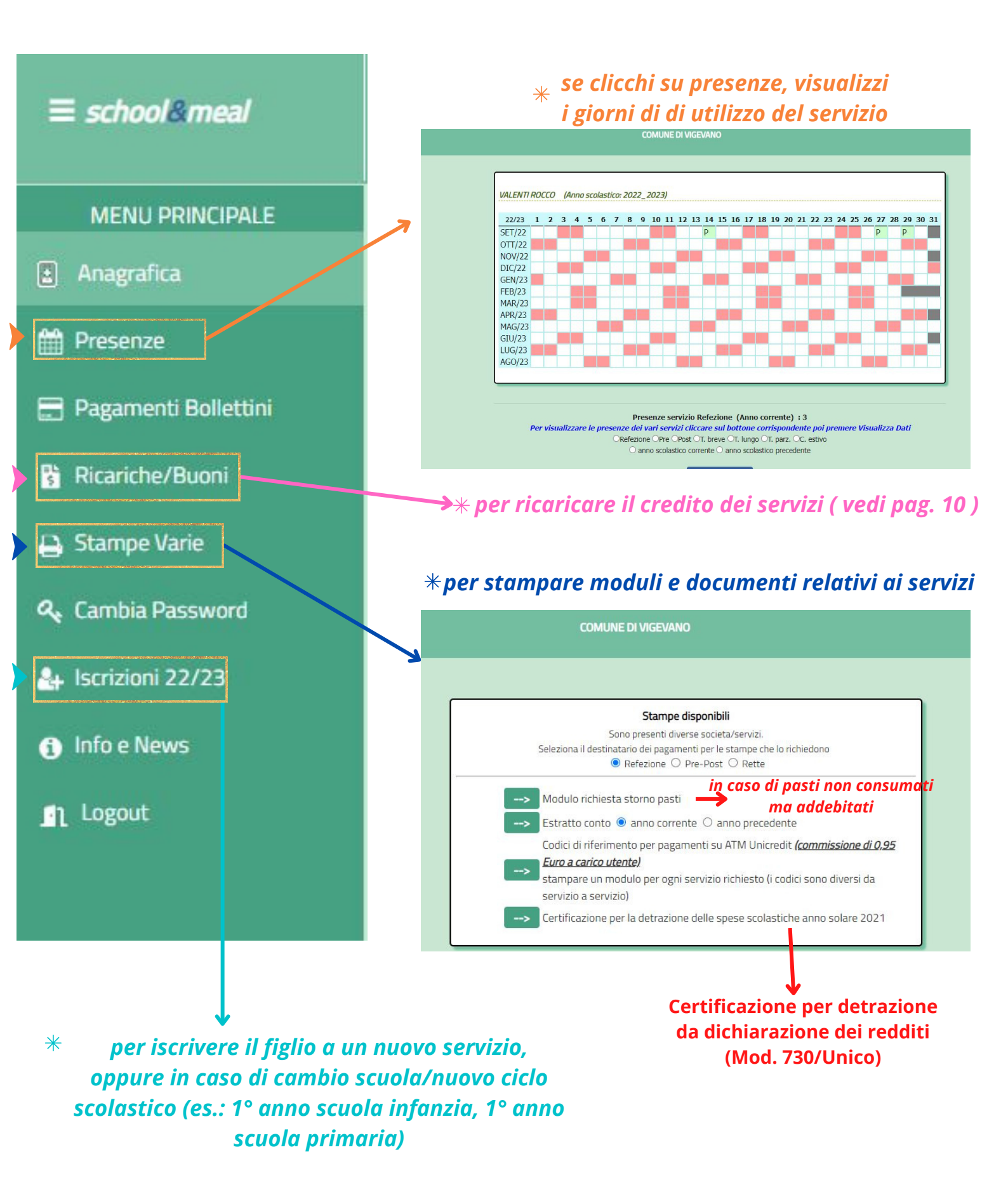

# 12a\_

#### **ISCRIZIONE**

#### Se è il primo figlio da iscrivere ai servizi scolastici: dopo aver effettuato l'accesso con Spid, si visualizza questa schermata

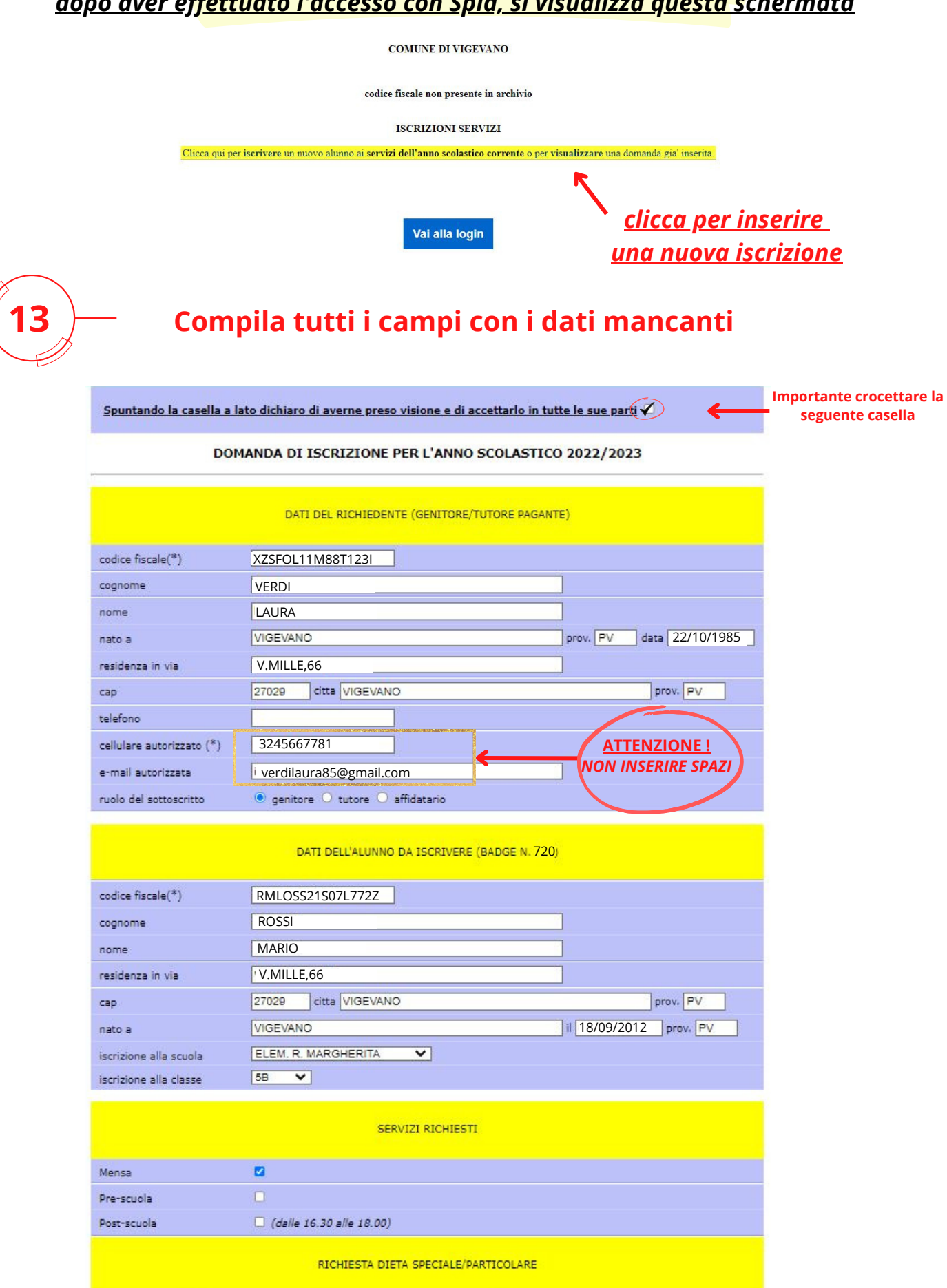

#### **ISCRIZIONE**

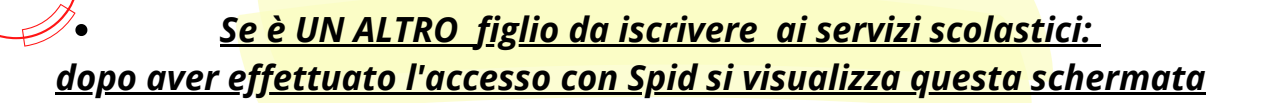

Vuoi gestire una domanda per un nuovo utente? Clicca su "domanda nuovo utente" per compilare o richiamare una domanda di un utente non presente in anagrafica

> <u>clicca per inserire</u> <u>una nuova iscrizione</u>

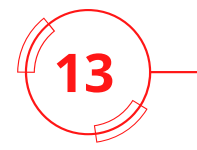

2b

#### Compila tutti i campi con i dati mancanti

| <u>Spuntando la casella a</u>                                                                                                    | i lato dichiaro di averne preso visione e di accett                                                                                                    | tarlo in tutte le sue parti 🗸 🔶 | seguente casella |
|----------------------------------------------------------------------------------------------------|----------------------------------------------------------------------------------------------------|---------------------------------|------------------|
| DC                                                                                                    | MANDA DI ISCRIZIONE PER L'ANNO SCO                                                                                                    | DLASTICO 2022/2023              |                  |
|                                                                                                    |                                                                                                    |                                 | -                |
|                                                                                                    | DATI DEL RICHIEDENTE (GENITORE/TUTO                                                                                                    | RE PAGANTE)                     |                  |
| codice fiscale(*)                                                                                                    | XZSFOL11M88T123I                                                                                                    |                                 |                  |
| cognome                                                                                                    | VERDI                                                                                                    |                                 |                  |
| nome                                                                                                    | LAURA                                                                                                    |                                 |                  |
| nato a                                                                                                    | VIGEVANO                                                                                                    | prov. PV data 22/10/1985        |                  |
| residenza in via                                                                                                    | V.MILLE,66                                                                                                    |                                 |                  |
| сар                                                                                                    | 27029 citta VIGEVANO                                                                                                    | prov. PV                        |                  |
| telefono                                                                                                    |                                                                                                    |                                 |                  |
| cellulare autorizzato (*)                                                                                                    | 3245667781                                                                                                    | ATTENZIONE !                    |                  |
|                                                                                                    |                                                                                                    |                                 |                  |
| e-mail autorizzata                                                                                                    | i verdilaura85@gmail.com                                                                                                    | NON INSERIRE SPAZI              |                  |
| e-mail autorizzata<br>ruolo del sottoscritto                                                                                                    | verdilaura85@gmail.com     genitore • tutore • affidatario  DATI DELL'ALUNNO DA ISCRIVERE (BAD                                                                                                    | GE N. 720)                      |                  |
| e-mail autorizzata<br>ruolo del sottoscritto<br>codice fiscale(*)                                                                                                    |                                                                                                    | IGE N. 720)                     |                  |
| e-mail autorizzata<br>ruolo del sottoscritto<br>codice fiscale(*)<br>cognome                                                                                                  | i verdilaura85@gmail.com genitore tutore affidatario DATI DELL'ALUNNO DA ISCRIVERE (BAD RMLOSS21507L772Z ROSSI                                                                                                    | IGE N. 720)                     |                  |
| e-mail autorizzata<br>ruolo del sottoscritto<br>codice fiscale(*)<br>cognome<br>nome                                                                                          |                                                                                                    | IGE N. 720)                     |                  |
| e-mail autorizzata<br>ruolo del sottoscritto<br>codice fiscale(*)<br>cognome<br>nome<br>residenza in via                                                                      |                                                                                                    | IGE N. 720)                     |                  |
| e-mail autorizzata<br>ruolo del sottoscritto<br>codice fiscale(*)<br>cognome<br>nome<br>residenza in via<br>cap                                                               |                                                                                                    | GE N. 720)                      |                  |
| e-mail autorizzata<br>ruolo del sottoscritto<br>codice fiscale(*)<br>cognome<br>nome<br>residenza in via<br>cap<br>nato a                                                     |                                                                                                    | GE N. 720)                      |                  |
| e-mail autorizzata<br>ruolo del sottoscritto<br>codice fiscale(*)<br>cognome<br>nome<br>residenza in via<br>cap<br>nato a<br>iscrizione alla scuola                           | verdilaura85@gmail.com     genitore tutore affidatario      DATI DELL'ALUNNO DA ISCRIVERE (BAD     RMLOSS21S07L772Z     ROSSI     MARIO     'V.MILLE,66     27029 citta VIGEVANO     VIGEVANO     ELEM. R. MARGHERITA ▼ | GE N. 720)                      |                  |
| e-mail autorizzata<br>ruolo del sottoscritto<br>codice fiscale(*)<br>cognome<br>nome<br>residenza in via<br>cap<br>nato a<br>iscrizione alla scuola<br>iscrizione alla classe |                                                                                                    | GE N. 720)                      |                  |
| e-mail autorizzata<br>ruolo del sottoscritto<br>codice fiscale(*)<br>cognome<br>nome<br>residenza in via<br>cap<br>nato a<br>iscrizione alla scuola<br>iscrizione alla classe |                                                                                                    | GE N. 720)                      |                  |
| e-mail autorizzata<br>ruolo del sottoscritto<br>codice fiscale(*)<br>cognome<br>nome<br>residenza in via<br>cap<br>nato a<br>iscrizione alla scuola<br>iscrizione alla scuola |                                                                                                    | IGE N. 720)                     |                  |
| e-mail autorizzata ruolo del sottoscritto codice fiscale(*) cognome nome residenza in via cap nato a iscrizione alla scuola iscrizione alla classe Mensa                      |                                                                                                    | GE N. 720)                      |                  |
| e-mail autorizzata ruolo del sottoscritto codice fiscale(*) cognome nome residenza in via cap nato a iscrizione alla scuola iscrizione alla classe Mensa Pre-scuola           |                                                                                                    | GE N. 720)                      |                  |

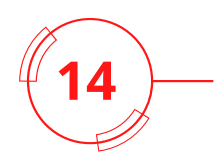

**Attenzione** 

|                                    | SERVIZI RICHIESTI               |                                                                                                    |
|------------------------------------|---------------------------------|----------------------------------------------------------------------------------------------------|
| Mensa<br>Pre-scuola<br>Post-scuola | ☑<br>□<br>□ (dalle 16.30 alle 1 | Iscrizione da presentare entro il<br>30 giugno, o in altri periodi<br>dell'anno con avviso pubblicato<br>sul sito del Comune |
|                                    | RICHIES                         | TA DIETA SPECIALE/PARTICOLARE                                                                                                |
| dieta per allergie 🗌 d             | lieta per intolleranze 🗆 Richio | ede: menu privo di carne 🗆                                                                                                   |

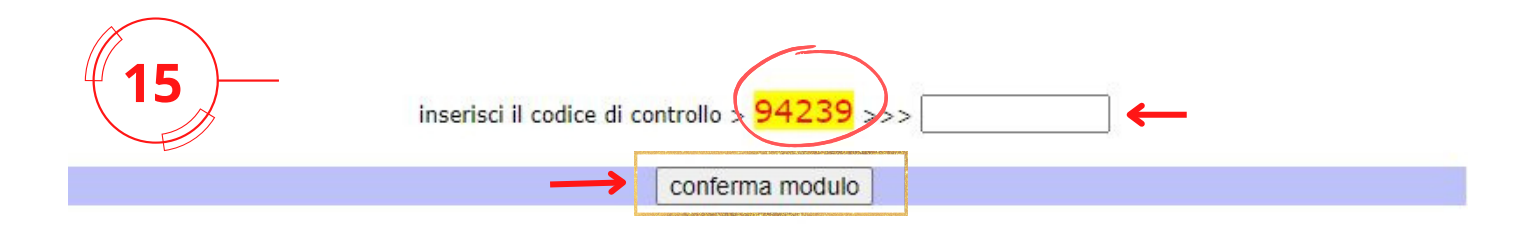

- Ricopia il codice scritto in giallo poi clicca conferma modulo
- Aspetta qualche minuto l'inserimento automatico della domanda

.....

- Scarica la ricevuta dell'iscrizione
- Aggiungi l' Isee oppure spediscilo via email a : <u>gr-serviziscolastici@comune.vigevano.pv.it</u>

## **COME RICARICARE ?**

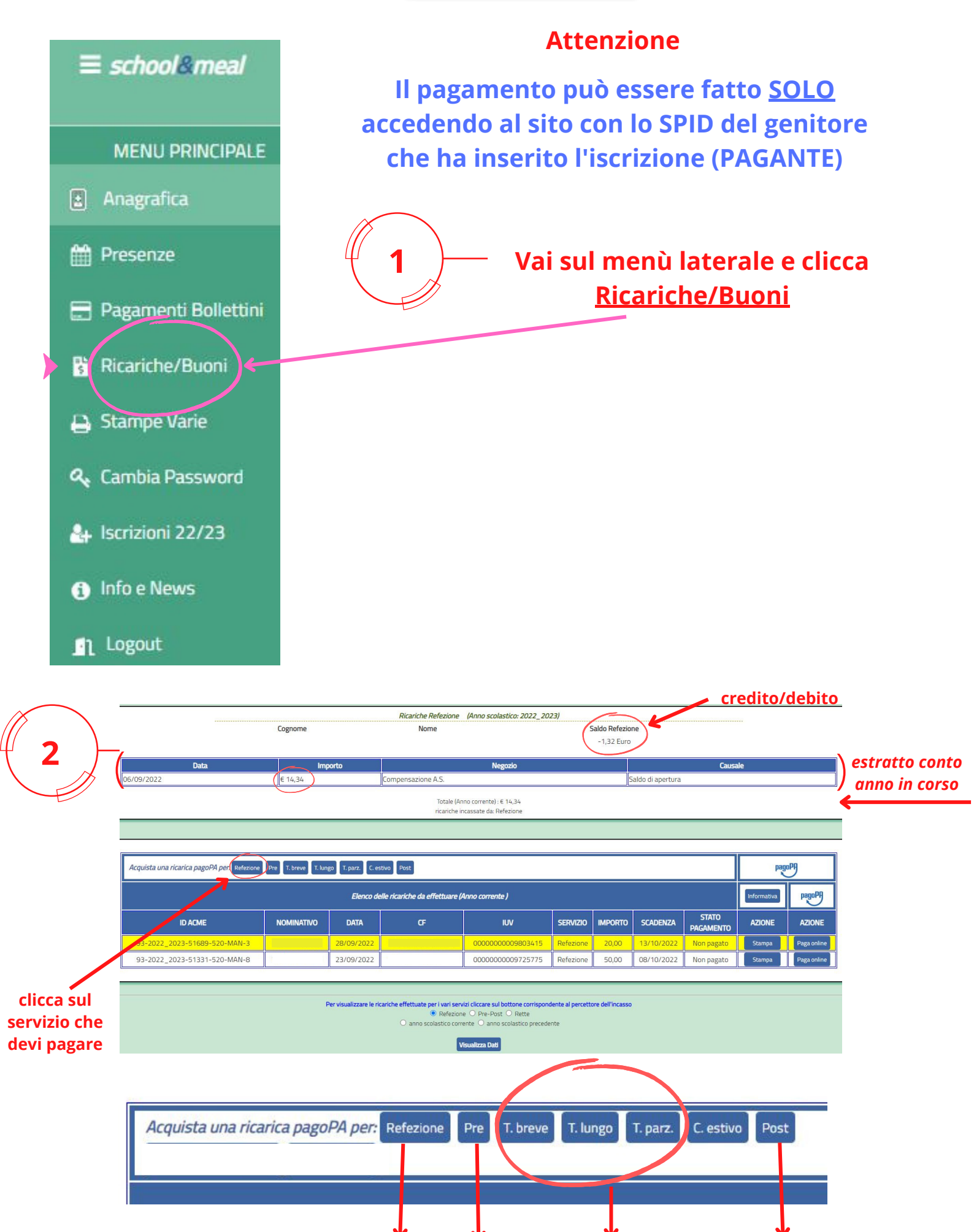

mensa

pre scuola

nido/infanzia

post scuola

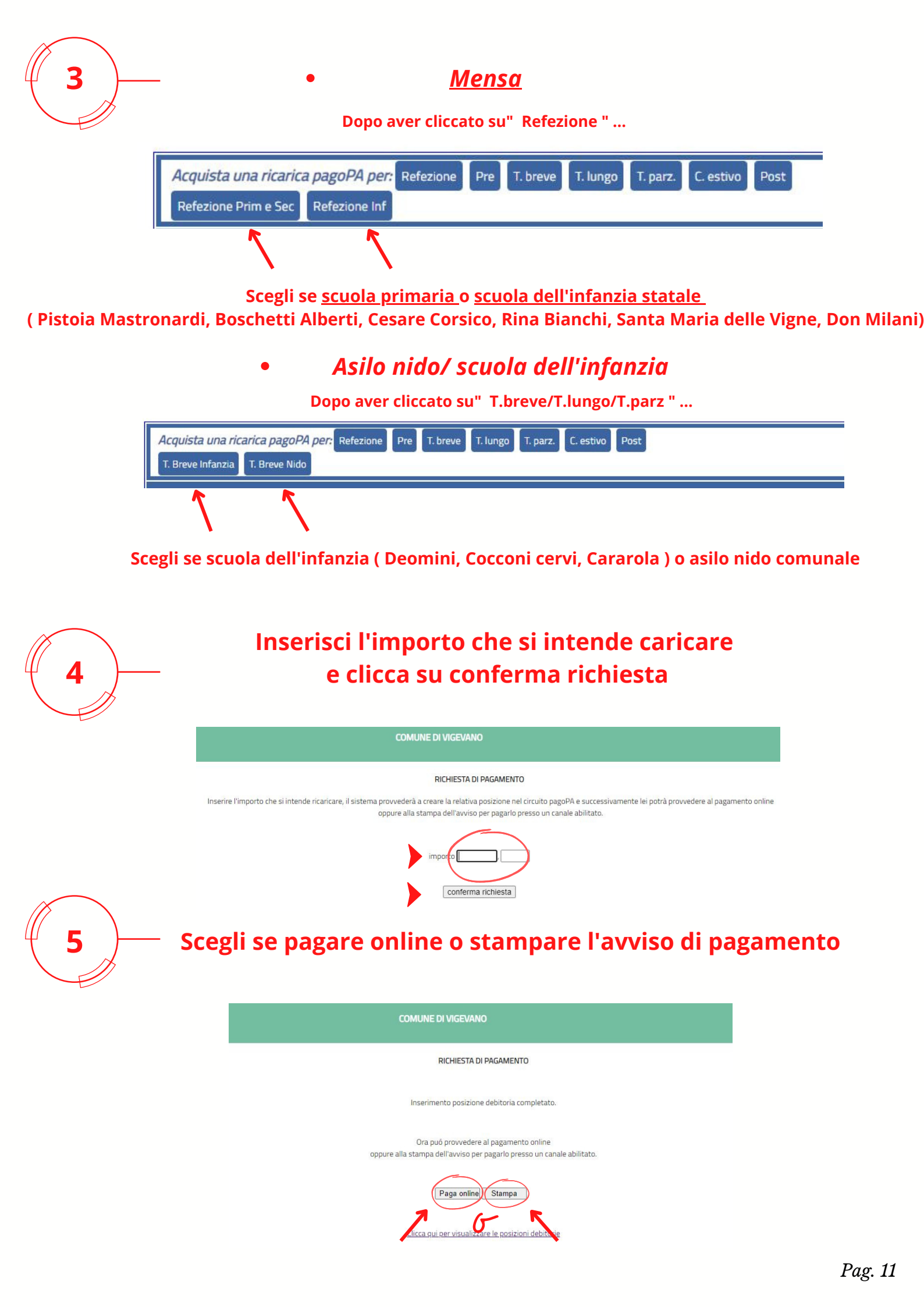

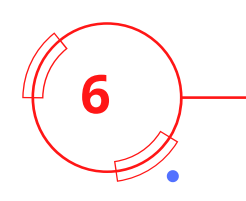

#### Se hai scelto di pagare online

Clicca e segui i passi successivi per inserire il numero di carta di credito, ...

| ausale Versamento: | Ricarica di 20.00 - Refezione Prim e Sec    Badge. 520 CF. |
|--------------------|------------------------------------------------------------|
| iporto:            | 20,00                                                      |
| luta:              | EUR                                                        |
| ita Scadenza:      | 13/10/2022                                                 |
|                    | Procedi con il pagamento online  fi Informazioni           |

#### Se invece hai scelto di stampare l'avviso di pagamento

• Visualizzerai il PDF da pagare presso i punti di vendita convenzionati ( tabaccherie, banche, ...)

PAGOPH AVVISO DI PAGAMENTO

| -                                                                                                    |                                                                                                    |
|----------------------------------------------------------------------------------------------------|----------------------------------------------------------------------------------------------------|
| Ricarica di 10.00 - Refezione Pr<br>Badge. 520 CF. VLNRCC12S08L8                                                                                                    | im e Sec<br>372K                                                                                                    |
| ENTE CREDITORE Cod. Fiscale 85001870188                                                                                                    | DESTINATAR IO AVVISO Cod. Fiscale                                                                                                    |
| Comune di Vigevano<br>Corro V. Ernovuele II. 25<br>27029 - Vigevano (PV)                                                                                                    |                                                                                                    |
| QUANTO E QUANDO PAGARE?                                                                                                    | DOVE PAGARE? Lista dei canali di pagamento su www.pagopa.gov.it                                                                                                    |
| 10,00 Euro entroi 18/10/202<br>Puolpagare con una unica rata.                                                                                                    | 22 PAGA SUL SITO O CON LE APP<br>della tua Banca o degli altri canali di pagumento.<br>Potral pagare con carte, conto connente, CBILL                                                                                                    |
| L'importo è aggiornato automaticamente dal sistema e portebie<br>subier variazioni per eventuli sigravi, note di credi b., indennità di<br>mora, sanzioni o interessi, ecc. Un operatore, i sito o i app che us<br>ti potrebbero quindi chiedere una cifra diversa da quella qui indica | PAGA SUL TER PRIVAL No Banci, in Receitoria dal<br>Intitti di Uffro Catali, ne Banci, in Receitoria dal<br>Tabaccalo, al Bancomat, al Supermorenato.<br>ta. Potrai pagare in contanti, con carte o conto corrente                                                                                                    |
| Utilizza la porzione di avviso relativa al c                                                                                                    | anale di pagamento che preferisci.                                                                                                    |
| BANCHE E ALTRI CANALI                                                                                                    | RATA UNICA entro il 18/10/2022                                                                                                    |
| Qui accanto trovi il codice QR e<br>il codi e interbancario CBILL<br>per pagare attaverso il creu lo<br>bancane e gi arti canali di<br>pagamento abiitati                                                                                                    | Destination<br>Estil: Condition: Commune di Vigovanna<br>Oggetto del pagaminto : Riccinco di 10.00 - Referidone Prime Sec<br>Seder Still : Coden Annese<br>ANSAF : Sociole : Borge : Borge : B |

#### \*Attivazione pagamento SDD

Per attivare l'addebito automatico sul conto corrente, devi:

- scegliere nella pagina dell'anagrafica (vedi pag.5) l'attivazione del SDD;
- compilare il modulo online di richiesta e confermare;
- stampare il modulo, firmarlo e inviarlo a: gr-serviziscolastici@comune.vigevano.pv.it

| II sistema pr                | odurrà un modulo delega per l'addebito su conto corrente                                                          | e.               |
|------------------------------|----------------------------------------------------------------------------------------------------|------------------|
| Stampalo, firmalo ed invialo | o per fax o per email al recapito che sarà indicato al termin<br>occorre altro e non è necessario andare in banca | ne della stampa. |
| Potrai seguire l'anda        | amento della tua pratica in ogni momento premendo il pu                                                           | Irante 3.        |
|                              |                                                                                                    |                  |
|                              |                                                                                                    | I                |
| 1>                           | richiedi l'attivazione del SDD                                                                                    | I                |
| 2>                           | richiedi l'attivazione del SDD<br>ristampa il modulo SDD                                                          |                  |

| 1                  | Sottoscrittore del modulo   |  |  |  |
|--------------------|-----------------------------|--|--|--|
| Cognome e nome     |                             |  |  |  |
| P                  | rimo Intestatario del conto |  |  |  |
| Cognome e nome     |                             |  |  |  |
| Indirizzo          |                             |  |  |  |
| САР                | 27029                       |  |  |  |
| Città              | VIGEVANO                    |  |  |  |
| Provincia          | PV                          |  |  |  |
| codice fiscale (*) |                             |  |  |  |
| IBAN (*)           |                             |  |  |  |

#### **INFORMAZIONI UTILI**

SPORTELLO EDUCATIVO Palazzo Esposizioni Lo sportello risponde al numero 0381-299803 ( dalle 8 alle 10 dal lunedì al venerdì )

#### <u>L'APPUNTAMENTO CON LO SPORTELLO VA FISSATO PREVENTIVAMENTE</u> CHIAMANDO L'OPERATRICE AL NUMERO <u>0381-299803</u> NELLE FASCE ORARIE INDICATE OPPURE SCRIVENDO ALLA SEGUENTE EMAIL <u>gr-sportelloallacitta@comune.vigevano.pv.it</u>

PER INVIARE ISEE / PER CAMBIO PAGANTE/ PER CAMBIO MENÙ SCRIVERE UNA EMAIL A <u>gr-serviziscolastici@comune.vigevano.pv.it</u> \* TENERE ASSOLUTAMENTE LA MAIL DI INVIO CHE VALE COME RICEVUTA!!! \*

## Regolamenti e piano dell'offerta formativa

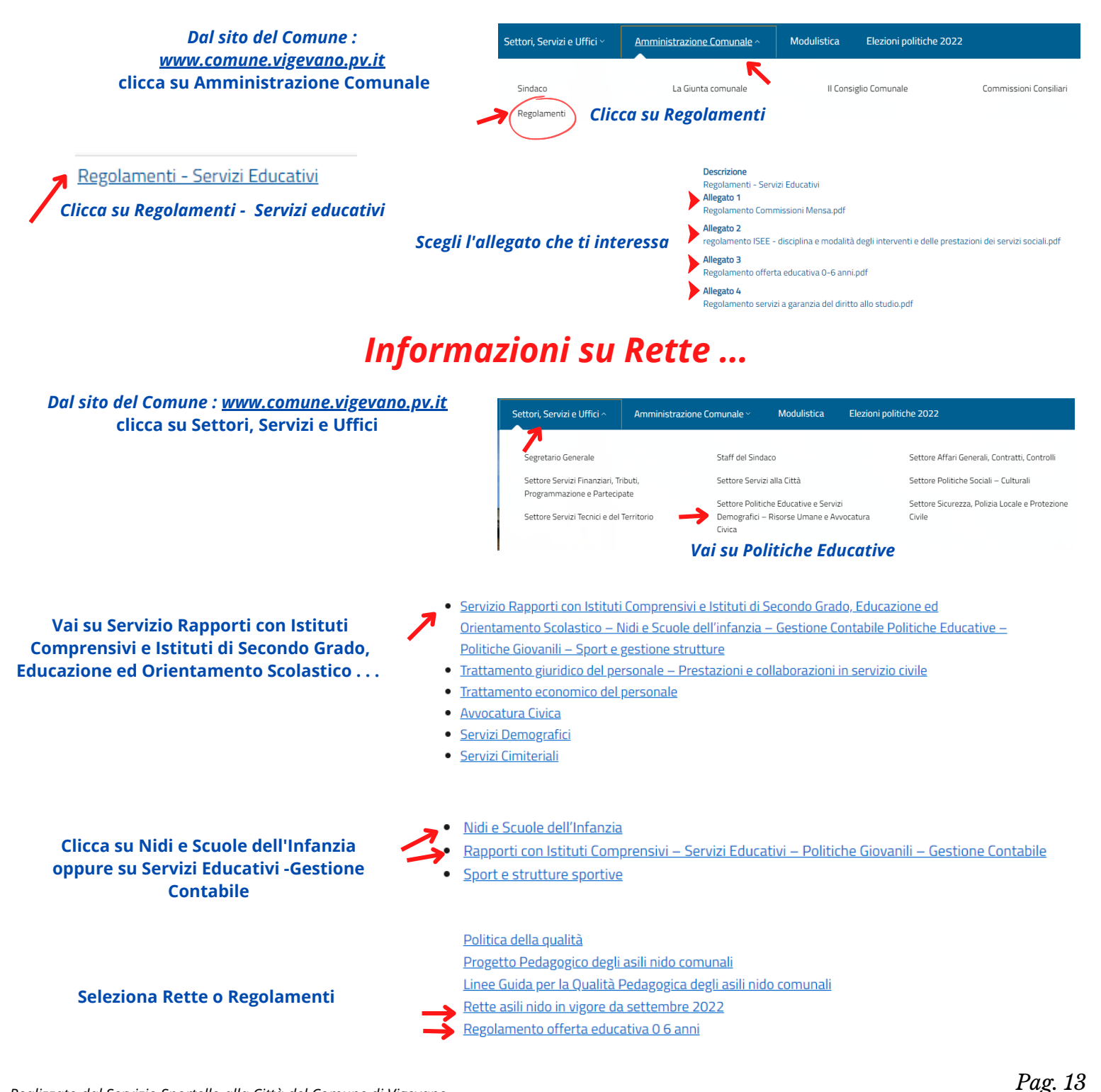